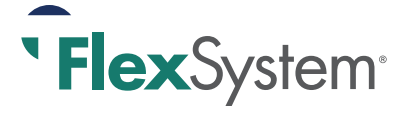

# Manage your money smarter

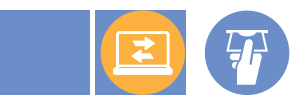

When you submit a request for reimbursement for an eligible employee benefits expense, your approved reimbursement will be deposited directly into your MyCash account—usually within 24-48 hours. You can access your MyCash funds in three ways: swipe your TASC Card at any merchant that accepts MasterCard, withdraw at an ATM with your TASC Card, or transfer to a personal bank account.

Routing Number:

Account Number:

xxxx1234

XXXX5555

It's easy to view and manage your MyCash funds from your MyTASC (www.tasconline.com) account.

### **Recent Activity**

View your current balance as well as recent MyCash deposits, transfers, ATM withdrawals, and/or TASC Card purchases.

Example - John submitted a Request for Reimbursement last week and wants to know if his account has been credited. He can visit MyTASC to view all of the funds entering and exiting his MyCash account.

## Manage My Card

View your TASC Card information, view allowed benefits, reissue a card, request a PIN (for ATM), and request a dependent card.

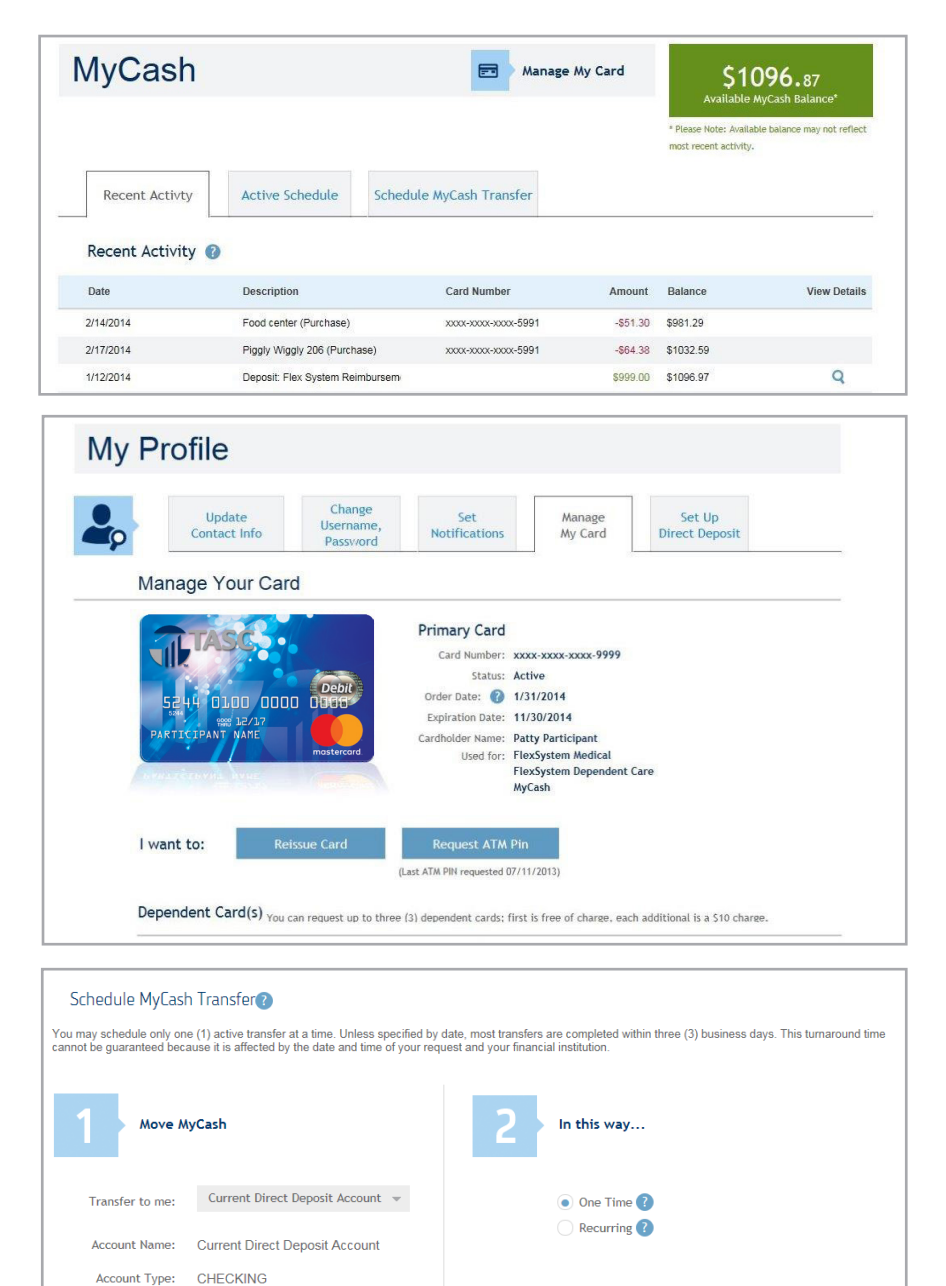

## Bank Account

Save your bank account details (multiple accounts accepted) so you can easily schedule transfers from your MyCash account to a personal bank account.

.....

On a specific date

On this date: \_/\_/

Transfer to me:

# Making MyCash Transfers

The industry-exclusive tools in MyTASC let you make transfers how and when it's convenient for you! You may transfer funds from MyCash to a personal savings or checking account any time from anywhere.

# Schedule a Transfer

Schedule a transfer of your MyCash funds to a personal checking or savings bank account. Establish the MyCash transfer as a one-time or recurring transfer based on your personal needs. Choose from one time or recurring transfer:

• One Time Transfer: a single transfer scheduled in advance using saved or new bank account details, based on date or amount.

Example - Patti has a son at college and wants to send him some spending money. She can quickly transfer funds to her son's bank account with a onetime set up.

 Recurring Transfer: multiple transfers scheduled in advance using saved or new bank account details, based on date or amount.

Example - Jennifer wants funds in her bank account on the 15th of each month to pay her daycare provider. She simply needs to schedule a Recurring transfer by a specific date for the amount due to her nanny.

### Active Schedules

View your existing and past transfer schedules, and the history of each.

To edit your existing schedule, delete it and make a new schedule.

### No longer a FlexSystem Participant?

If you no longer participate in FlexSystem, you may maintain an active TASC Card to access MyCash funds. Per the Cardholder Agreement, you will be charged a \$5.00 monthly Cash Account Access Service fee, deducted from your MyCash account each month until all funds are depleted.

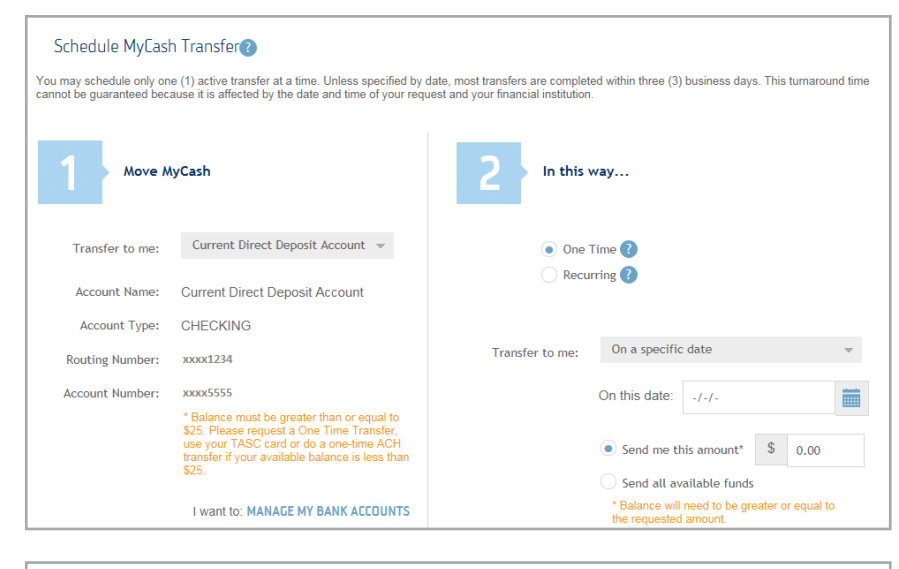

| ing odon     |            |                 |                                                 |           | Available MyCash Balance*                             |                      |
|--------------|------------|-----------------|-------------------------------------------------|-----------|-------------------------------------------------------|----------------------|
|              |            |                 |                                                 |           | * Please Note: Available bal<br>most recent activity. | ance may not reflect |
| Recent 4     | Activty    | Active Schedule | Schedule MyCash Transfer                        |           |                                                       |                      |
| Active Scl   | hedule 🕜   |                 |                                                 |           |                                                       |                      |
| rapator Tumo | Start Date | End Date        | Description                                     | Status    | Amount                                                |                      |
| ransier Type |            | N/A             | Scheduled transfer to Personal Account ****5202 | Scheduled | All                                                   | X                    |
| Recurring    | 4/2/2014   |                 |                                                 |           |                                                       |                      |

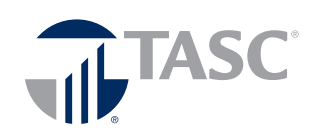